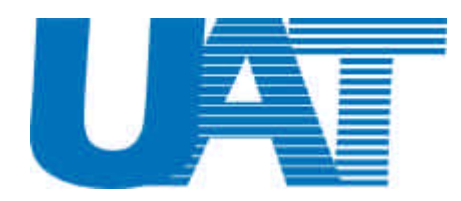

## Wireless LAN USB Adaptor WL-2111 Quick Installation Guide

V.1.0

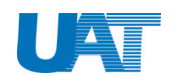

### Copyright

Copyright © 2001, All rights reserved.

This manual and software described in it are copyrighted with all rights reserved. This manual may not be copied, in whole or in part, without written consent. All product names are trademarks and or registered trademarks of their respective companies.

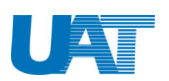

| Table of Contents            | Page |
|------------------------------|------|
| Brief Introduction           | 3    |
| Item List                    |      |
| Features                     | 3    |
| Notice                       | 4    |
| Software Installation        |      |
| Ad-Hoc Mode                  |      |
| Infrastructure Mode          |      |
| Using WL-2111                | 12   |
| Wireless USB vs. Wireless AP |      |
| Functions of Monitor Utility | 14   |
| Monitor                      | 14   |
| Statistics                   | 15   |
| Site Survey                  | 16   |
| Encryption                   | 17   |
| Advanced                     |      |
| Version                      |      |
| Infrastructure to Ad-Hoc     |      |
| Uninstall Driver             |      |
| FCC Regulation               | 23   |

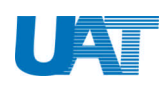

### **Brief Introduction**

Wireless USB Adaptor provided by UAT Inc. is designed to be small, portable & compatible in many different platforms. It provides users with reliable and high-speed connection to the Internet & supports simple plug-and-play function.

### Item List

Your package should contain all the components listed below. If anything is missing or damaged, please contact the dealer/ service provider from whom the equipment was purchased.

- One (1) WL-2111 Wireless USB Adapter
- One (1) USB cable
- One (1) CD (incl. Driver)
- This Quick Installation Guide

### Features

| Product Name                | 11Mbps Wireless LAN USB Adaptor                                          |
|-----------------------------|--------------------------------------------------------------------------|
| Model Number                | WL-2111                                                                  |
| Interface                   | USB V1.0                                                                 |
| Modulation Technique        | DSSS (Direct Sequence Spread Spectrum)                                   |
| Frequency Band              | 2.400~2.4835 GHz                                                         |
| Number of Channels          | USA & Canada 11; Europe 13; France 4; Japan 13                           |
| Data Rate                   | 11Mbps, 5.5Mbps, 2Mbps, 1 Mbps                                           |
| Modulation                  | CCK, DQPSK, DBPSK                                                        |
| Physical Media Protocol     | CSMA/CA (Collision Avoidance)                                            |
| Supported Operating Systems | Microsoft Windows 95/98/2000, NT4.0, Linux Red Hat 6.2                   |
| Medium Access               | IEEE 802.11, IEEE02.11b Fully Compliant                                  |
| Ethernet Port Standards     | Fully Supports All IEEE 802.3 10/100Mbit/S Networking                    |
| Operating Range             | Indoor: 50M-100M, Outdoor: 100M-300M                                     |
| Dimension                   | 123x100x34 mm                                                            |
| Environmental               | $32^{\circ}$ to $122^{\circ}$ F (0° to 50°C), 10 to 90% (non-condensing) |

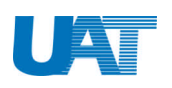

### Notice

### **Read Me First:**

- 1. Please install the driver first before plug in the USB adaptor.
- 2. Before you install the driver, please do the following:
  - *a. Right click "My Computer*" → "*Properties*" → *Disable current LAN card installed in the computer.*
  - b. Right click the "Network Neighborhood" → "Properties" → "TCP/IP" → Choose "Obtain an IP address automatically"

#### **Software Installation**

2. Choose

To have your Wireless USB Adaptor working properly, please follow the step-by-step instructions listed below to successfully install the Adaptor.

1. Insert the CD driver (included in the package) to your CD-ROM drive.

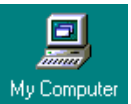

<sup>ter</sup> "**My Computer**" from the desktop.

3. Under My Computer, double click CD-ROM drive

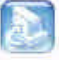

- 4. Double click the "**setup**" icon <sup>setup</sup> to start installation.
- 5. Installation Wizard will appear as follow: Choose "Next" to continue.

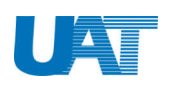

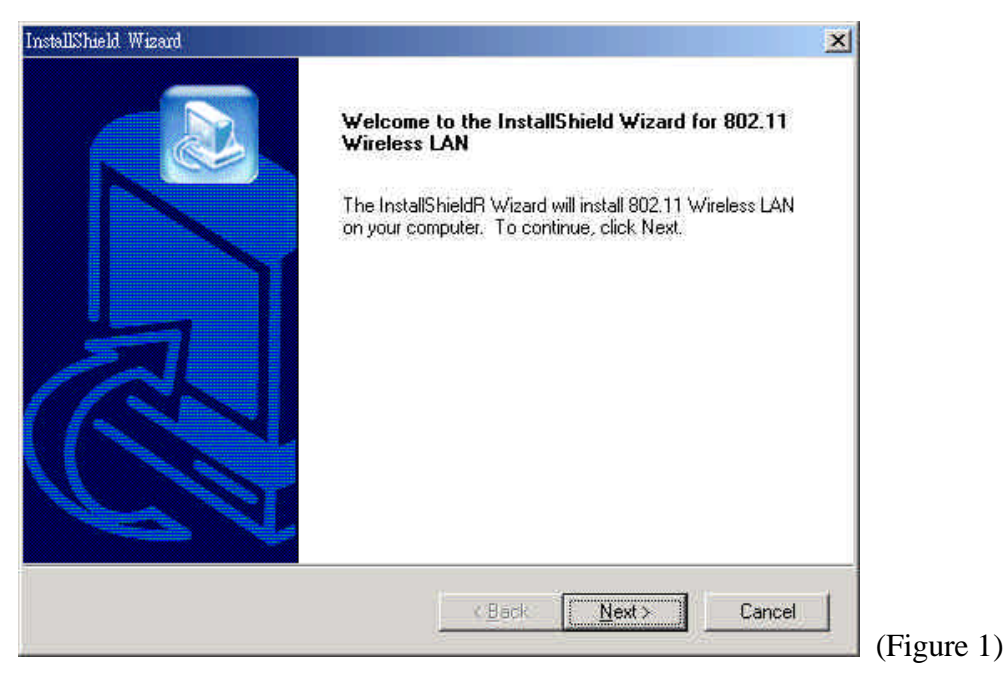

6. License Agreement: Please read the "License Agreement" carefully. Click "**Yes**" to continue with the installation.

| lShield Wizard                                                                                                    |                                                                                                    | ×            |
|----------------------------------------------------------------------------------------------------|----------------------------------------------------------------------------------------------------|--------------|
| cense Agreement<br>Please read the following license agreeme                                                                                                    | ent carefully.                                                                                                    |              |
| Press the PAGE DOWN key to see the re                                                                                                    | st of the agreement.                                                                                                    |              |
| License Agreement for Atmel Wireless LA<br>This is a legal agreement between Atmel I<br>the end user. If you do not agree with the<br>promptly return the unopened diskette pa-<br>items to Atmel for a full refund. In return for<br>the Wireless LAN software, related docur<br>("Software"), you agree to the following to<br>Section 1. Grant of License. Atmel<br>Do you accept all the terms of the preceding<br>ether will close. To install 802.11 Wireles | N Kit<br>Corporation ("Atmel") and you,<br>a terms of this Agreement,<br>ckage and the accompanying<br>or acquiring a license to use<br>nentation and hardware peripherals<br>erms and conditions.<br>grants you a limited,<br>ing License Agreement? If you cho | nose No, the |
| IShield                                                                                                    | < <u>B</u> ack Yes                                                                                                    | <u>N</u> o   |
|                                                                                                    | a constant of second                                                                                                    |              |

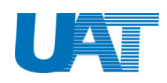

7. Adapter Type Dialog: Please Choose "Application & USB Drivers" as adaptor type & "Next" Note: By selecting this installation option, you will install the Applications (Configuration & Monitor Utility and Firmware Upgrade Utility) and the latest USB (A) drivers. If the USB (A) drivers have been previously installed and they have not been uninstalled prior to the new installation the new drivers will overwrite the old ones without prompting you. If you would like to uninstall the driver installed in the past. Please refer to page 21 & 22

| Adapter Type Dialog | <ul> <li>The setup program will install the Wireless LAN<br/>Monitor &amp; Contiguration utility and the selected drivers<br/>(any previous drivers will be replaced without any<br/>prompt)</li> <li>Application &amp; PCMCIA Drivers</li> <li>Application &amp; USB Drivers</li> <li>Application, PCMCIA &amp; USB Drivers</li> <li>Application Only</li> </ul> |            |
|---------------------|----------------------------------------------------------------------------------------------------|------------|
|                     | < <u>B</u> ack <u>N</u> ext > Cancel                                                                                                    | (Figure 3) |

8. Select "Next" to continue.

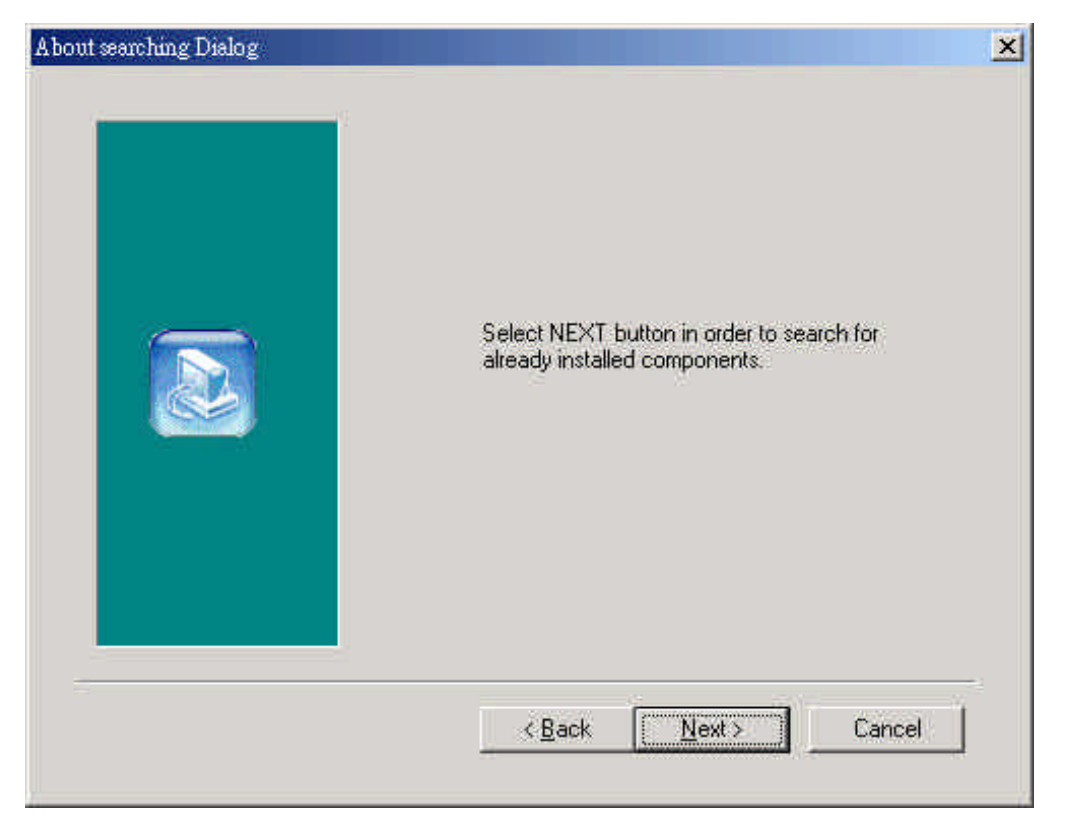

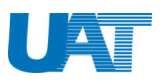

 Choose Destination Location: This will save the driver in "C:\Program Files\ATMEL\802.11 Wireless LAN". Click "Next" to continue.

| oose Destination Location                                            |                              | G                 |     |
|----------------------------------------------------------------------|------------------------------|-------------------|-----|
| Select folder where Setup will install files.                        |                              | (                 |     |
| Setup will install 802.11 Wireless LAN in the                        | e following folder.          |                   |     |
| To install to this folder, click Next, To install<br>another folder. | to a different folder, click | Browse and select |     |
|                                                                      |                              |                   |     |
|                                                                      |                              |                   |     |
|                                                                      |                              |                   |     |
|                                                                      |                              |                   |     |
| Destination Folder                                                   |                              |                   |     |
| Destination Folder<br>C:\Program Files\ATMEL\802.11 Wireles          | s LAN                        | Biowse:           |     |
| Destination Folder<br>C:\Program Files\ATMEL\802.11 Wireles          | s LAN                        | <u>Browse.</u> .  |     |
| Destination Folder<br>C:\Program Files\ATMEL\802.11 Wireles          | s LAN                        | Browse            | ret |

10. Select Program Folder: Choose the folder you wish to add the program icon then click "Next"

| InstallShield Wizard                                                                                                    |                                                                                 | ×              |
|----------------------------------------------------------------------------------------------------|---------------------------------------------------------------------------------|----------------|
| Select Program Folder<br>Please select a program folder.                                                                             |                                                                                 |                |
| Setup will add program icons to the Pro<br>name, or select one from the existing fo<br><u>P</u> rogram Folders                       | ogram Folder listed below. You may type<br>olders list. Click Next to continue. | e:a new folder |
| 802.11 Wireless LAN                                                                                                    |                                                                                 |                |
| Existing Folders:                                                                                                    |                                                                                 |                |
| ADSL ROUTER<br>Dr.eye 2001 譯典通<br>Microsoft Office 工具<br>MS Cert Demo<br>PC-cillin 2000<br>SNMPManager<br>WinBAR<br>WinZip<br>系統管理工具 |                                                                                 |                |
| InstallShield                                                                                                    | <u>≺B</u> ack <u>N</u> ext≻                                                     | Cancel (Figure |

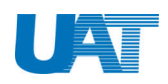

11. Choose the Mode of Operation (Ad-Hoc or Infrastructure):

Note: In Ad-Hoc Mode the wireless stations can directly communicate with each other. In Infrastructure Mode the use of an Access Point is necessary in order for the wireless clients to communicate with each other.

#### **Ad-Hoc Mode**

In Ad-Hoc Mode the wireless stations can directly communicate with each other.

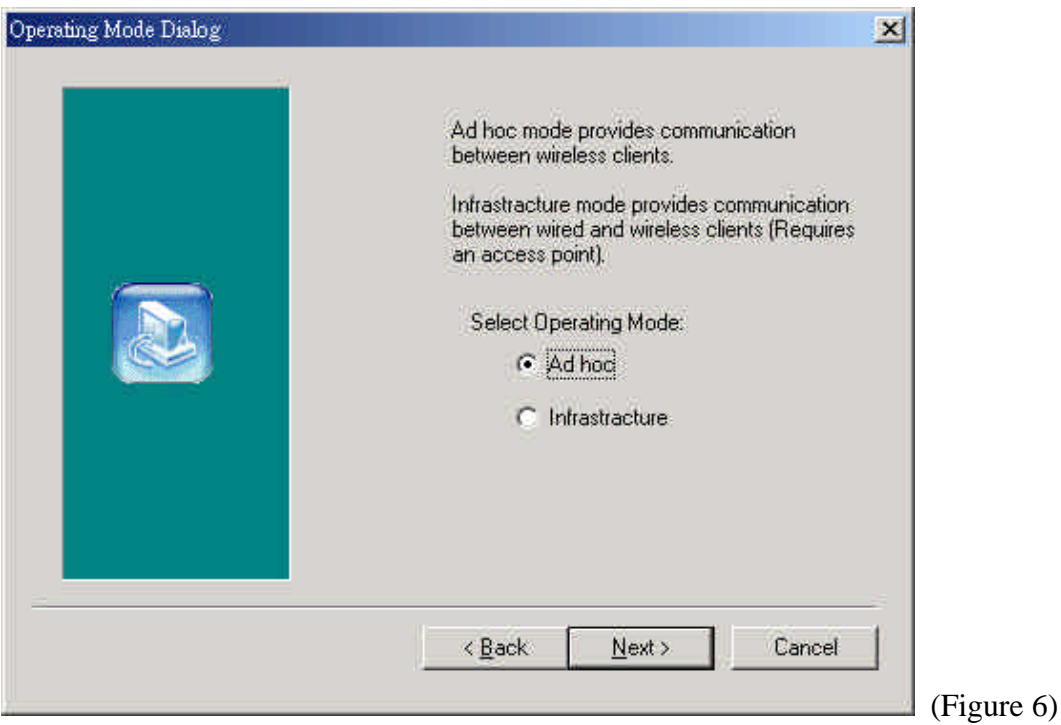

When selecting the Ad-Hoc mode you have to specify the ESSID and the Channel parameters

• ESSID: Select the ESSID of the Ad-Hoc network. All stations participating in the Ad-Hoc network should use the same ESSID.

• **Channel**: Select the channel to be used. There are 14 channels available. All stations participating in the Ad-Hoc network should use the same channel.

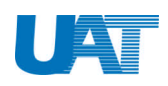

| ESSID and Channel Dialog |                                                                                                    | ×            |
|--------------------------|----------------------------------------------------------------------------------------------------|--------------|
|                          | ESSID is the name of a logical network<br>group, that your computer is about to join.<br>(It can be changed again at run time by the<br>configuration utility).<br>Specify ESSID:<br>ANY<br>Select Channel: 3 |              |
|                          | < <u>B</u> ack <u>Next&gt;</u> Cancel                                                                                                    | )<br>(Figure |

After you have set your selections, press the "**Next**" button and a window appears with a review of your installation settings. Please make sure that these values are the desired ones. In case you have made a mistake you can always select the "**Back**" button to make a correction. Press the "**Next**" button to continue with the installation, and finally select the "**Finish**" button for the installation to be completed.

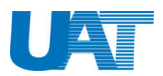

#### Infrastructure Mode

In Infrastructure Mode the use of an Access Point is necessary in order for the wireless clients to Communicate with each other.

| Ad hoc mode provides communication<br>between wireless clients.<br>Infrastracture mode provides communication<br>between wired and wireless clients (Requires<br>an access point).<br>Select Operating Mode:<br>C Ad hoc<br>Infrastracture |            |
|----------------------------------------------------------------------------------------------------|------------|
| < <u>B</u> ack <u>Next</u> > Cancel                                                                                                    | (Figure 8) |

When selecting the Infrastructure mode you need to specify the ESSID

• **ESSID**: Select the ESSID of the access point to which the wireless station will be associated with in infrastructure mode.

Note: We recommend user to type ANY. The computer will choose the most suitable ESSID for you.

| ESSID Dislog | ×                                                                                                    |            |
|--------------|----------------------------------------------------------------------------------------------------|------------|
|              | ESSID is the name of a logical network<br>group, that your computer is about to join.<br>(It can be changed again at run time by the<br>configuration utility).<br>Specify ESSID: |            |
|              | PANT                                                                                                    |            |
|              | < <u>B</u> ack <u>Next</u> > Cancel                                                                                                    | (Figure 9) |

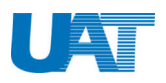

After you have set your selections, press the "**Next**" button and a window appears with a review of your installation settings. Please make sure that these values are the desired ones. In case you have made a mistake, you can always select the "**Back**" button to make a correction. Press the "**Next**" button to continue with the installation, and finally press the "Finish" button for the installation to be completed.

12. Start Copying files: Click "Next" to continue

| tallShield Wizard                                                                                                    |                                                                                           | ×                  |
|----------------------------------------------------------------------------------------------------|-------------------------------------------------------------------------------------------|--------------------|
| Start Copying Files<br>Review settings before copying files.                                                                                                    |                                                                                           |                    |
| Setup has enough information to start cop<br>change any settings, click Back. If you a<br>copying files.                                                                                                    | ying the program files. If you want to re<br>re satisfied with the settings, click Next t | view or<br>o begin |
| Current Settings:                                                                                                    |                                                                                           |                    |
| The (one and only) type of setup is Comp<br>The selected program Folder is: 802.11 V<br>The chosen Operating Mode is: Infrastrac<br>The user-specified ESSID is: ANY<br>The selected (for installation) segments a | act<br>/ireless LAN<br>cture<br>re: Application & USB Drivers                             |                    |
| 1                                                                                                    |                                                                                           | <u>E</u>           |
| taliShield                                                                                                    |                                                                                           |                    |
|                                                                                                    | < Back Next>                                                                              | Cancel             |
|                                                                                                    |                                                                                           | (Figure            |

13. Install Shield Wizard Complete: Select "Finish" to finish setup.

| InstallShield Wizard |                                                                                                    |             |
|----------------------|----------------------------------------------------------------------------------------------------|-------------|
|                      | InstallShield Wizard Complete<br>The InstallShield Wizard has successfully installed 802.11<br>Wireless LAN. Click Finish to exit the wizard. |             |
|                      |                                                                                                    |             |
|                      | K <u>B</u> ack <b>Finish</b> Cancel                                                                                                    | (Figure 11) |

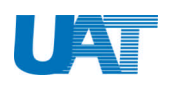

### Using WL-2111

Wireless USB Adaptor provides plug-and-play function, therefore you only need to plug in the USB cables & you can experience the great speed of Internet instantly.

If the Wireless USB Adaptor is installed properly, Windows will auto-detect the hardware. This will take around 15 seconds. You can find the following icons on the bottom corner of start up bar:

- When the icon is in "Blue" color, it means the connection of USB Adaptor is successful.
- When it is in "Red" color that means the connection has been broken.

Note: 1. Please refer to Q & A in page 24 for dealing with failed connection.

2. At any time if you want to remove the Wireless USB Adaptor, just unplug the USB cable & the modem will be successfully removed.

Wireless USB vs. Wireless AP

When the connection fails between Wireless USB Adaptor and Wireless AP. Double click on the icon or go to "Start"  $\rightarrow$  "Program"  $\rightarrow$  "ATMEL 802.11 Wireless LAN"  $\rightarrow$  "Configuration & Monitor Utility"

Choose the "Site Survey". (This window shows all the available AP. The % means the connection quality, the higher the %, the better the connection.) → "Re-Scan" → double click on AP Listed under BSSID; it will jump to "Monitor" page.

| DCCID                                | L COLLEG   | [ Charact |   | WED | Terrer   |  |
|--------------------------------------|------------|-----------|---|-----|----------|--|
| 00-00-00-11-00-5<br>10-20-18-D4-3E-9 | 5 UATTEST2 | 42 %      | 1 | No  | Infrastr |  |
|                                      |            |           |   |     |          |  |
|                                      |            |           |   |     |          |  |
|                                      |            |           |   |     |          |  |
|                                      |            |           |   |     |          |  |
| •1                                   |            |           |   | Ē   | . IN     |  |
| []                                   |            |           |   | 1   |          |  |

(Figure 12)

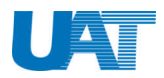

2. Monitor page shows the status of Wireless USB adaptor. If the "Signal Strength" & "Link Quality" is running, it means the USB adaptor is operating properly. If error occurs, please redo step 1. If error keeps occurring, please contact the dealer/ service provider from whom the equipment was purchased.

| JATMEL USE               | 3 FastVNET (A)                            |    |
|--------------------------|-------------------------------------------|----|
| nitor   Statistics   Sit | e Survey   Encryption   Advanced   Versio | n] |
| Operating Mode           | Tafastrachus 💌                            |    |
| Channel                  | Change                                    | Ê  |
| SSID                     | UATTEST2                                  |    |
| Tx Rate                  | Fixed 11 Mups                             |    |
| Power Mgmt Mode          | Active 💽                                  | -  |
| MAC Address              | 66-55-55-52-11-11                         |    |
| Status                   | Associated - BSSID: 00-00-00-11-00-55     |    |
| Signal Strength          | 100.0                                     | i) |
| Link Quality             |                                           |    |
|                          | 90 %                                      |    |

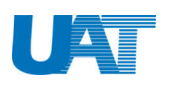

### Functions of Monitor Utility

#### Monitor

A typical screen of the application in Infrastructure mode. The configuration parameters are shown at the top of the screen (Operation Mode, Channel, SSID, TxRate, Power Management Mode and MAC Address of the USB adaptor). In the middle of the screen there is information about the status of the communication (the BSSID of the Access Point to which the adaptor is associated, Signal Strength, and Link Quality). In order to change the configuration parameters press the "**Change**" button, make your changes and then press "**Submit**" in order to save your changes.

| ATMEL USB                 | FastVNET (A)                 | •             |  |
|---------------------------|------------------------------|---------------|--|
| nitor   Statistics   Site | Survey   Encryption   Advan  | ced   Version |  |
| Operating Mode            | Infrastructure               |               |  |
| Channel                   | 1 2                          | Change        |  |
| SSID                      | UATTEST2                     |               |  |
| Tx Rate                   | Fixed 11 Mbpo                | iotionati-    |  |
| Power Mgmt Mode           | Active                       | Cancel        |  |
| MAC Address               | 66-55-55-52-11-11            |               |  |
| Status                    | Associated - BSSID: 00-00-00 | -11-00-55     |  |
| Signal Strength           | *******                      |               |  |
| Link Quality              | 100 %                        |               |  |
| num Sound                 | 90.%                         |               |  |

Note: we suggest you to set "TX Rate" to "Auto" this will give you the best connection.

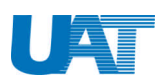

#### Statistics

This option enables you to view the available statistic information (Data packets, Management Packets and Rejected packets). In order to renew or update this list of statistics, press the "**Clear**" button. In order to exit press the "**Exit**" button at the bottom of the screen.

| onitor Statistics Site St | avey   Encryption | Advanced   Version |
|---------------------------|-------------------|--------------------|
| - Nata Parkato            | Ix                | R×                 |
| Successful                | 79                | 0                  |
| Unsuccessful              | 0                 | 0.                 |
| Mgmt Packets              |                   |                    |
| Successful                | 2                 | 3924               |
| Unsuccessful              | 0                 | 0                  |
| Rejected Packets          | 79                | 79                 |
|                           |                   |                    |

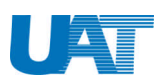

#### Site Survey

By choosing the *Site Survey* option, you can scan all the channels in order to find all the access points within the range of your card. The list includes information about the BSSID and SSID of the access point(s), the signal strength, the channel where the access point(s) operates, and whether or not WEP encryption is used. In order to update this list, press the "Rescan" button. If you want to associate with any of the access point(s) listed, double click on your choice (on the BSSID field), and the system will take you back to the *Monitor* screen showing you the parameters of the connection newly established.

| BSSID                    |                        | SID              | Simal       | Chlw          | FP   Tar |              |  |
|--------------------------|------------------------|------------------|-------------|---------------|----------|--------------|--|
| 00-00-00-1<br>00-20-18-E | 1-00-55 U<br>4-3E-92 / | JATTEST2<br>APHB | 42 %<br>0 % | 1 No<br>11 No | o Infr   | astr<br>astr |  |
|                          |                        |                  |             |               |          |              |  |
|                          |                        |                  |             |               |          |              |  |
|                          |                        |                  |             |               |          |              |  |
| 4                        |                        |                  |             |               | _        |              |  |

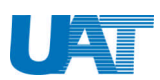

#### Encryption

By choosing this option, you can set four different WEP keys and specify which one of them to use. First, either enable or disable encryption from the appropriate "**Encryption**" field. If you decide to use encryption, you can choose any of the available WEP keys (1 to 4). You also have the option to select the WEP mode (Mandatory/Optional). If you select "**Mandatory**", then not only WEP will be used, but also any other station needs to use WEP encryption in order to establish a communication with your station. This requirement is in line with the IEEE 802.11b standard. If, on the other hand, you choose "**Optional**", then your station can communicate with every other station regardless if they use WEP or not. Please keep in mind that the WEP keys must be in HEX format. Finally, you have the option to select whether *Open System* or *Shared Key* authentication will be used. You have to click "**Submit**" to enable all the setting you have chosen.

Note: If you want to set up encryption function, you need to change the following 6 parts in "Utility" frame:

- 1. "Encryption": Change "Disabled" to "64 bit" (64 bits & 128 bits differs in password sets. 128 have 10 set &, 64 have 5 sets.)
- 2. Key in password in the Key# field, which should be the same as the password in the AP. If you didn't set password for your AP, you do not need to use encryption function.
- 3. Choose one key from "WEP Key to use"
- 4. Change "WEP Mode" from "Optional" to "Mandatory"
- 5. "Authentication Type" need to change from "Open System" to "Shared Key"
- 6. Press "Submit"

| fonitor   Statistics   Si | e Survey | Encryption | Advanced | Version | ¥ |
|---------------------------|----------|------------|----------|---------|---|
| Encryption                |          | Disabled   |          | Ť       |   |
| Key #1                    | 0000000  | 7000       |          |         |   |
| Key #2                    | 0000000  | 000        | i i      |         |   |
| Key #3                    | 0000000  | 0000       | <u> </u> |         |   |
| Key #4                    | 0000000  | 0000       | 1        |         |   |
| WEP Key to a              | ise      | Rey #1     | (v)      |         |   |
| WEP Mode                  |          | Mendetor   | v.: 💌    |         |   |
| Authenticatio             | а Туре   | Open Syst  | emi 💌    |         |   |
|                           |          |            |          | -       |   |

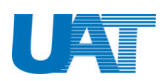

#### Advanced

By Choosing the *Advanced* option, you can change advanced Configuration settings, such as the Preamble Type, Fragmentation Threshold, and RTS/CTS Threshold. The Encryption Window shows the recommended configuration for the advanced settings. Before selecting Short Preamble, make sure that the other stations and APs also support this feature.

| ATMEL USB FastVI                | NET (A)                                 |    |
|---------------------------------|-----------------------------------------|----|
| nitor   Statistics   Site Surve | y Encryption Advanced Version           | i] |
|                                 |                                         |    |
| Preamble Type                   | <ul> <li>Long</li> <li>Short</li> </ul> |    |
| Fragmentation Threshold         | <u></u>                                 |    |
| (Disabled)                      | 2346                                    |    |
| RTS/CTS Threshold               |                                         |    |
| (Disabled)                      | 2347                                    |    |

#### Version

By choosing this option, you can view basic information about the Utility like the Driver, Firmware and Application Versions. Use the "**Exit**" button in order to exit the application.

|                                   | (A)                         | <u>.</u> |
|-----------------------------------|-----------------------------|----------|
| fonitor   Statistics   Site Sur   | vey   Encryption   Advanced | Version  |
|                                   |                             |          |
|                                   |                             | V        |
|                                   |                             |          |
|                                   | 1001                        |          |
| Driver                            | 1.0.0.1                     | 15       |
| Driver<br>Firmware                | 0.90.0.2                    |          |
| Driver<br>Firmware<br>Application | 0.90.0.2                    |          |

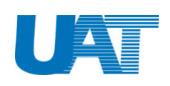

#### Infrastructure to Ad-Hoc

An Ad-hoc wireless LAN is a group of computers, each with a WLAN adapter, connected as an independent wireless LAN. Ad-hoc wireless LAN is applicable at a departmental scale for a branch or SOHO operation.

| nnitor   Statistics   Site                | Survey   Encrombion   Advs                                 | mead   Version |  |
|-------------------------------------------|------------------------------------------------------------|----------------|--|
| Operating Mode<br>Channel<br>SSID         | Infrastructure<br>Ad-Hoc<br>Infrastructure<br>TSD3         | Change         |  |
| Tx Rate<br>Power Mgmt Mode<br>MAC Address | Fixed 11 Mbps           Active           00-11-22-33-44-22 | Cancel         |  |
| Status<br>Signal Strength<br>Link Quality | Associated - BSSID: 00-04-<br>70 %<br>90 %                 | 57-00-03-58    |  |

#### Situation I:

If you want to change the operating mode from Infrastructure to Ad-Hoc mode you need to do the following.

- 1. Make sure your Wireless Adaptors are in the same channel
- 2. Change "SSID" to the same name. Do not use "ANY".
- 3. Encryption mode from "64 bits" to "Disabled" (if encryption model is opened.)
- 4. If you have connection between PCs, you need to set the TCP/IP in the same Subnet. Make sure IP should be different for every computer & the Subnet Mask are in the same subnet. After you have enable DNS function & disable WINS function, please restart your computer.
- 5. You need to set NetBEUI in the Network Neighborhood. To set NetBEUI, right click on Network Neighborhood → Properties → "NetBEUI Protocol" to check if Netbeui is set, if not, double click on "Add" → Protocol → Microsoft → NetBEUI → OK.)

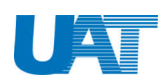

| Onersting Mode   | Did More                | 1          |  |
|------------------|-------------------------|------------|--|
| Channel          | In .                    |            |  |
| Setto            | 200                     | Change     |  |
| oouto<br>Tv Rate | Traval 11 Mbre          | Submit     |  |
| Power Memt Mode  | A otice                 | Cantel     |  |
| MAC Address      | D0-00-22-22-11-01       |            |  |
| Status           | Ready - BSSID: 02-00-1. | F-27-B1-0B |  |
| Signal Strength  |                         |            |  |
| ACTION DUCINE DI | 1                       |            |  |

#### Situation II:

If you could see the "**Infrastructure** and **Ad-Hoc**" mode exist concurrently in site survey, then you can double click on "**Ad-Hoc**"

| EL Wirele | ess LAN Mo                | nitor Utilit | ý            |        |           |                          | ×      |
|-----------|---------------------------|--------------|--------------|--------|-----------|--------------------------|--------|
|           | ATMEL U                   | SB FastVN    | ET (A)       |        |           | •                        |        |
| Monitor   | Statistics                | Site Survey  | Encry        | rotion | Adva      | nced   Version           |        |
|           |                           |              | 1            |        | 1.000.00  |                          | Ĩ.     |
| BSSIE     | )                         | SSID         | Signal       | Ch     | WEP       | Туре                     |        |
| 00-04-    | 57-00-03-58               | 3 TSD3       | 80 %         | 9      | Yes       | Infrastructure           |        |
| 00-04-    | 49-48-27-0<br>57-00-00-00 | TSDI         | 85 %<br>32 % | 10     | res<br>No | Ad-Hoc<br>Infrastructure |        |
|           |                           |              |              |        |           |                          |        |
|           |                           |              |              |        |           |                          |        |
| •         |                           |              |              |        |           | <u> </u>                 |        |
|           |                           |              | Deig         | 1      | -         | Consol                   |        |
|           |                           |              | Ke-a         | scan   |           | Cancer                   |        |
|           |                           |              |              |        |           | Hide                     |        |
|           |                           |              |              |        |           | -                        | (Figur |

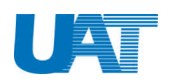

### **Uninstall Driver**

To uninstall the driver, please follow the instructions shown below.

1. Go to "Start" → "ATMEL 802.11 Wireless LAN" → " Uninstall Configuration & Monitor Utility"

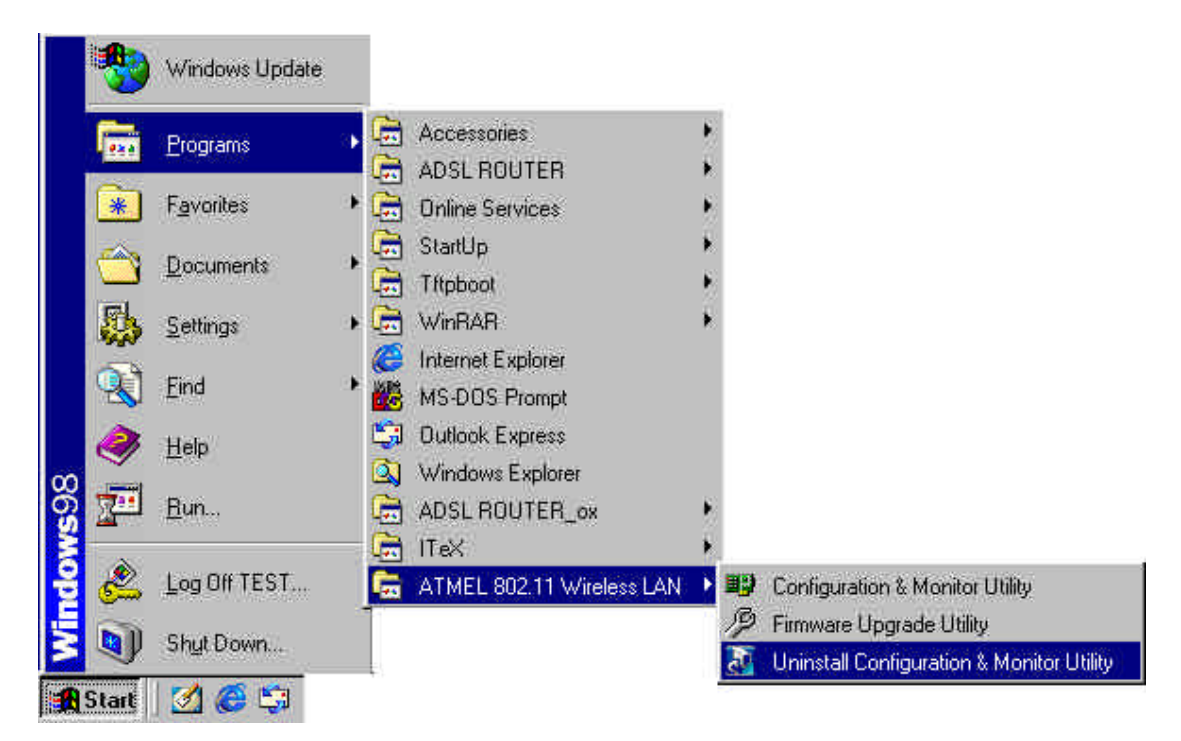

(Figure 24)

2. Confirm File Deletion. Click "Yes" to continue.

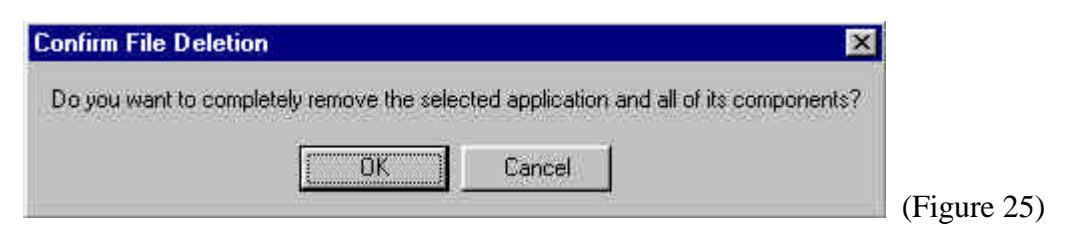

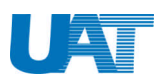

3. InstallShield Wizard will uninstall the driver for you. Click "**Finish**" to finish removing driver.

| InstallShield Wizard |                                                                                                    |
|----------------------|----------------------------------------------------------------------------------------------------|
|                      | InstallShield Wizard Complete<br>The InstallShield Wizard has successfully installed 802.11<br>Wireless LAN. Click Finish to exit the wizard. |
|                      | KBack Finish Gancel                                                                                                    |

(Figure 26)

3. Restarting Windows. Please choose "**Yes, I want to restart my computer now.**" to end uninstallation procedure.

| Restarting Windows                                                                                                 |             |
|----------------------------------------------------------------------------------------------------|-------------|
| Setup has finished copying files to your computer. Before you can use the program, you must restart your computer. |             |
| Choose one of the following options and click OK to finish setup.                                                  |             |
| Yes, I want to restart my computer now.                                                                            |             |
| No, I will restart my computer later.                                                                              |             |
| ОК                                                                                                    | (Figure 27) |

In order7 to fully remove the driver from your PC, please go to "Start"  $\rightarrow$  "Find"  $\rightarrow$  "Files and Folders" to find the following files & delete them.

- external.rom
- ➢ internal.rom
- ➢ netvusba.inf
- > netvusba.PNF
- ➤ Vnetusba.sys

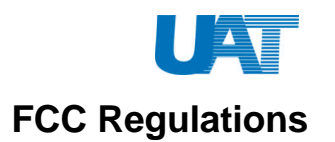

#### INTERFERENCE INFORMATION: PART 15 OF FCC RULES

Some telephone equipment generates and uses radio frequency energy, which if not properly installed, may cause interference to radio and television reception.

This unit has been tested and found comply with the limits for a Class B computing device in accordance with Part 15 of the FCC rules. These specifications are designed to provide reasonable protection against such interference in a residential installation. However, there is no guarantee that interference will not occur in a particular installation.

If this equipment does cause interference to radio or television reception, when it's in use, the user is encouraged to try to correct the interference by one or more of the following measures:

- A. Where it can be done safely, reorient the radio or TV receiving antenna.
- B. To the extent possible, relocate the television, radio, or other receiver with respect to telephone equipment.
- C. If your telephone product runs on AC power, plug your product into an AC outlet that's not on the same circuit as the one used by the radio or television.

### SAFETY INFORMATION

Your device contains a low power transmitter. When device is transmitted it sends out radio frequency (RF) signal.

CAUTION: To maintain compliance with FCC's RF exposure guidelines, this equipment should be installed and operated with minimum distance 20cm between the radiator and your body. Use on the supplied antenna. Unauthorized antenna, modification, or attachments could damage the transmitter and may violate FCC regulations.